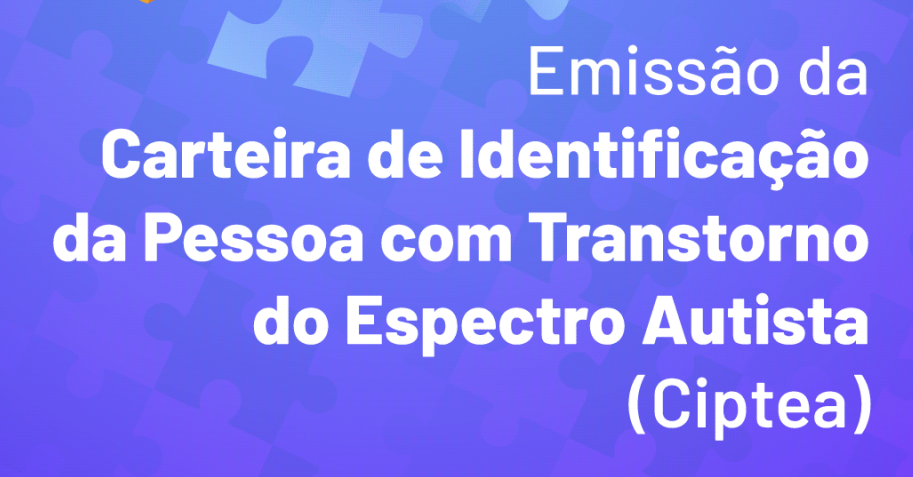

# Legislação:

 - Resolução SEDESE nº 65: Dispõe sobre os procedimentos para emissão da Carteira de Identificação da Pessoa com Transtorno do Espectro Autista (CIPTEA);

- Decreto nº 48.321/21;
- Lei Federal 13.977/20 Romeo Mion.

# Documentos necessários para o requerimento:

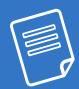

I – Relatório de médico, com registro no
 Conselho Regional de Medicina, apontando
 diagnóstico no âmbito do Transtorno do
 Espectro Autista (TEA) e indicando o código
 da Classificação Estatística Internacional de
 Doenças e Problemas Relacionados à Saúde
 (CID).

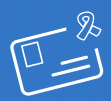

II – Cópia da Carteira de Identidade do identificado com TEA.

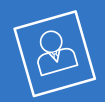

III – fotografia 3x4 recente do identificado, demonstrando área do rosto.

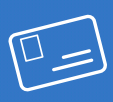

IV – Cópia da Carteira de Identidade do responsável legal ou do cuidador, quando houver.

## Como acessar?

- O link para acesso à ferramenta é:

www.cidadao.mg.gov.br

- Clicar no botão (Entrar com Gov.br

- O login será feito pela solicitação via Gov.br.
- **Digite seu CPF** para criar ou acessar sua conta **Gov.br**.
- Clique no link <u>desenvolvimento social.</u> 💁
- Em seguida, clique em CIPTEA.
- Depois, clique em <u>SOLICITAR CIPTEA.</u> 纶
- Irá aparecer uma mensagem com as

seguintes informações:

"Para acessar este serviço você deverá realizar login na conta Gov.br para verificar o Nível de Acesso e Selo de Confiabilidade".

#### - Comece a realizar o cadastro.

Caso o responsável pela solicitação não possua o nível de autenticidade (prata ou ouro) necessário para acessar o serviço, é preciso obter o selo. Para orientações, acesse o link: https://faq-login-unico.servicos. gov.br/en/latest/\_perguntasdafaq/ obtermaisconfiabilidadenacontadeacesso.html

# Passo 1:

#### Escolher para quem você está solicitando a CIPTEA.

(Se é para uso próprio ou uso de outra pessoa de quem sou responsável legal ou cuidador).

# Passo 2:

#### Preencher todos os dados da pessoa com autismo.

- Nome Completo;
- ✓ Data de nascimento;
- CPF;
- Sexo;
- Nome da mãe:
- Nome do Pai;
- Nacionalidade;
- Estado onde nasceu:
- Município onde nasceu; Município;
- RG:
- Fstado emissor:

- ✓ Data de emissão;
- Tipo sanguíneo;
- CID;
- Observação;
- CEP;
- Logradouro;
- Número;
- Estado:

  - Telefone ou celular para contato;
- E-mail.

#### E depois clique em salvar e avançar.

Observação: Ao marcar o campo "tipo sanguíneo" será obrigatório apresentar o exame médico ou relatório medico comprovando o tipo sanguíneo.

## Passo 3:

#### Documentos da pessoa com autismo.

(Anexar os documentos solicitados).

Foto 3X4;

- Documento de Identidade;
- Relatório Médico;
- 🗹 Exame do tipo sanguíneo.

E depois clique em salvar e avançar.

## Passo 4:

#### Dados pessoais do responsável legal ou cuidador.

O Autista possui responsável legal ou cuidador? E em seguida escolher a opções: ☑ sim □ não

Escolhendo a opção **"sim"** abrirá um campo para preenchimento com as informações: **Nome completo, CPF, Logradouro, Número, Bairro, Estado, Município, Telefone para contato, -mail.** 

Marcar a caixa de diálogo **"Anexar Documento de Identificação"** e anexar documento para comprovar que é o representante legal (RG ou Certidão de Nascimento (caso seja pai ou mãe) ou certidão de tutela e curatela).

E depois clique em salvar e avançar.

# Passo 5:

#### Contato de emergência.

Preencher os campos: Nome completo, Telefone para contato, -mail.

#### Em seguida marque a opção:

✓ "Declaro estar ciente e de acordo com os termos dispostos no Termo de Aceite".

Em seguida clique em enviar sua solicitação.

# Pronto! Agora e só aguardar.

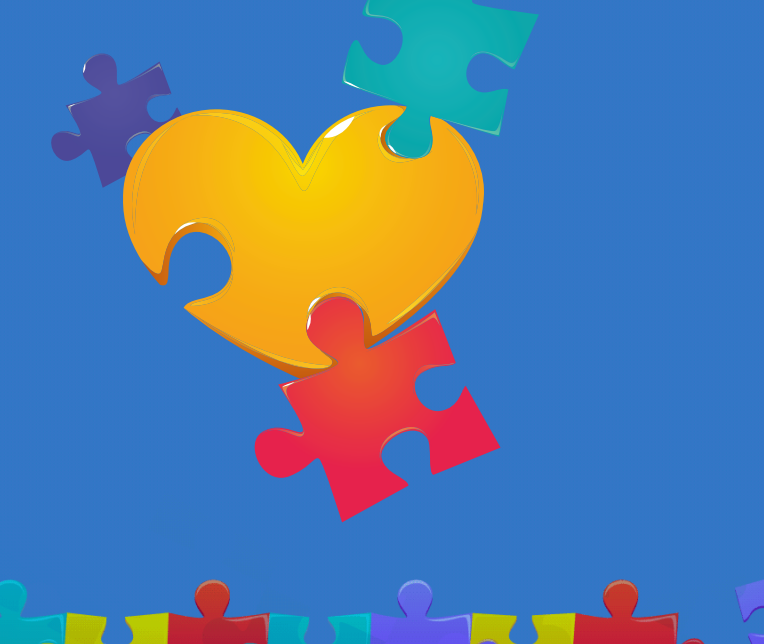

## Agora, deixa com a gente!

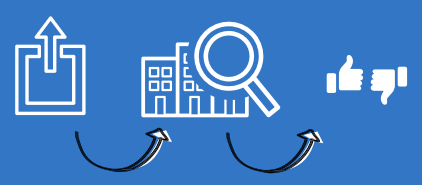

 O processo é enviado para a SEDESE para análise e o cidadão recebe por e-mail o resultado, sendo que as possibilidades são:

Caso a solicitação tenha alguma inconformidade, o analista encerrará o processo mediante justificativa do motivo do encerramento e, quando possível, sinalizará a alteração necessária para ser realizada uma nova solicitação.

Caso a solicitação esteja correta, o analista aprova e envia o processo para que o Dirigente Responsável do serviço assine a Carteira.

 Após a assinatura do Dirigente, o cidadão receberá uma notificação sobre a emissão da Ciptea.

- Assim, **deve-se acessar o link** a seguir e fazer login:

www.cidadao.mg.gov.br

## Como acessar a Ciptea?

- Clique no link "desenvolvimento social". 😭
- Em seguida, clique em:

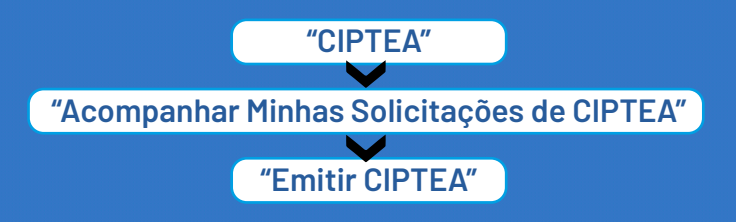

- lrá aparecer a mensagem com as seguintes informações:

"Para acessar este serviço você deverá realizar login na conta gov.br para verificar o Nível de Acesso e Selo de Confiabilidade".

- Em seguida, selecione:

### "Assinar e Emitir CIPTEA"

Digite o código recebido via SMS no número de celular registrado no cadastro do Gov.br.
A Carteira será emitida e pode ser baixada.
A Carteira estará disponível nessa tela, e sempre que o cidadão quiser acessá-la. Para isso, basta selecionar "Visualizar CIPTEA".

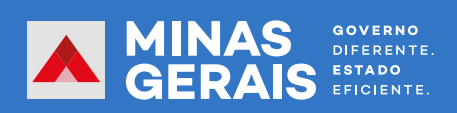